# 從此處開始

# Start Here

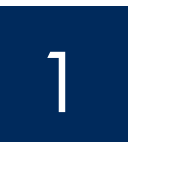

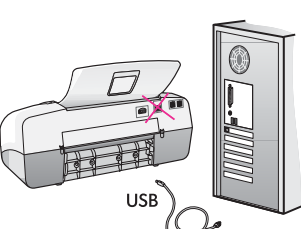

**重要事項:**為了確保軟體安裝正確,在步驟 17 之前請不要連接 USB 纜線。

請依序遵循這些步驟。如果您在安裝時遇到任何問題,請參閱最後一節的**《疑難排** 解》。您的裝置可能與本指南中的圖示有所不同。

**IMPORTANT:** To ensure that the software is installed correctly, do not connect the USB cable until step 17.

Follow the steps in order. If you have problems during setup, see **Troubleshooting** in the last section. Your device might be different from the illustrations in this guide.

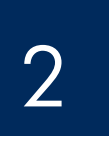

移除膠帶和硬紙板

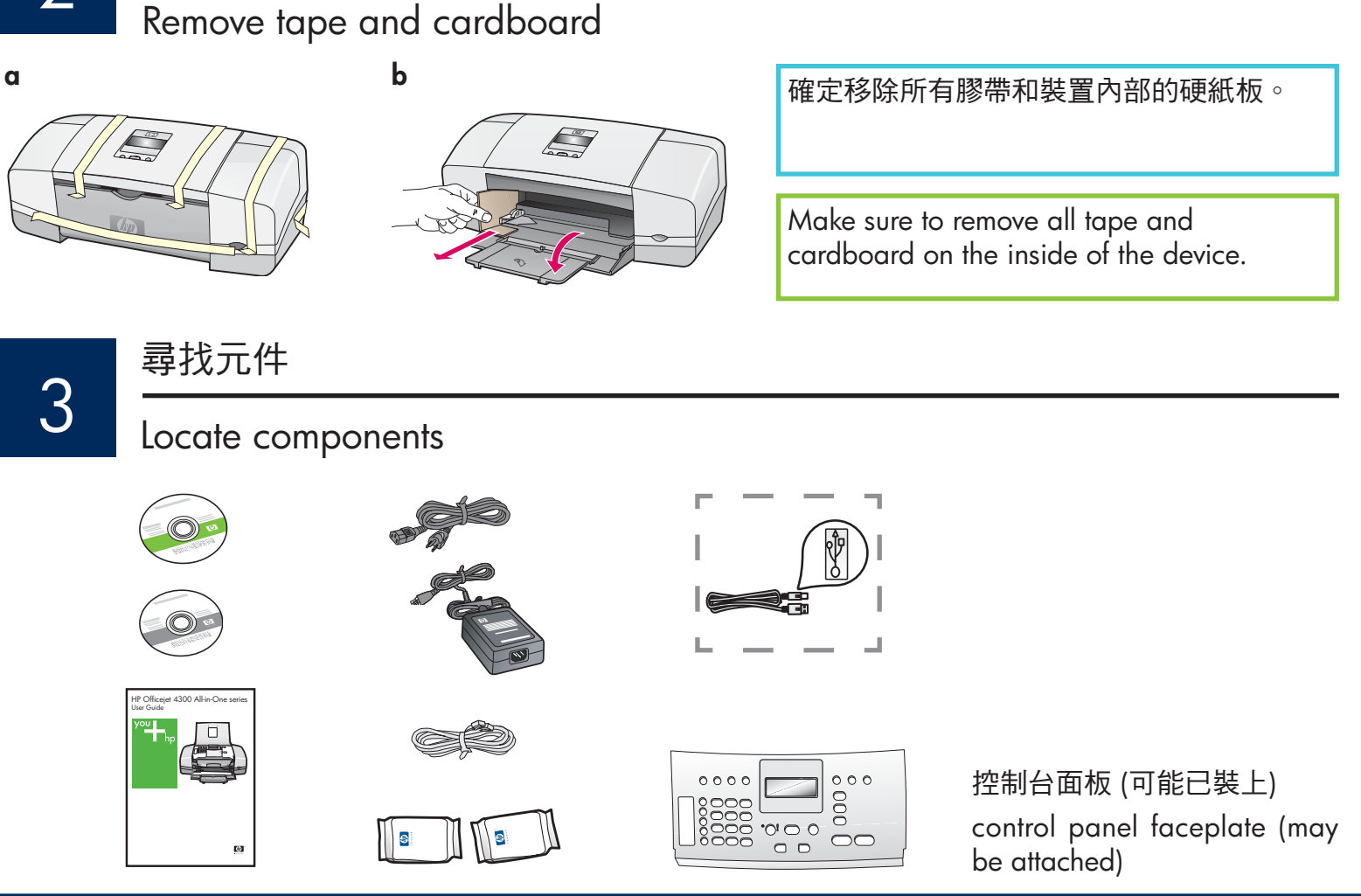

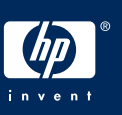

打開紙匣

# Unfold paper trays

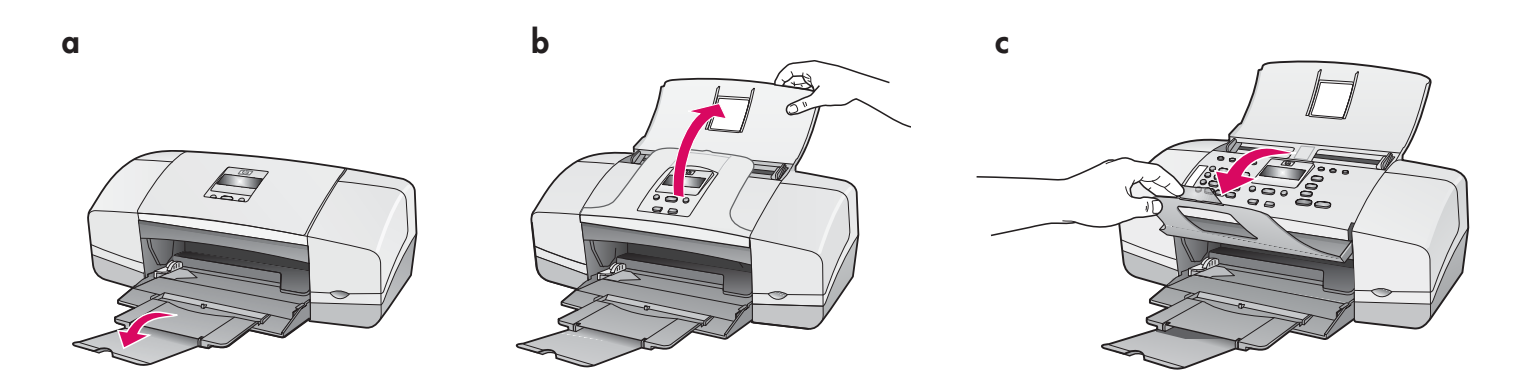

裝上控制台面板 (若尚未裝上)

Attach the control panel faceplate (if not attached)

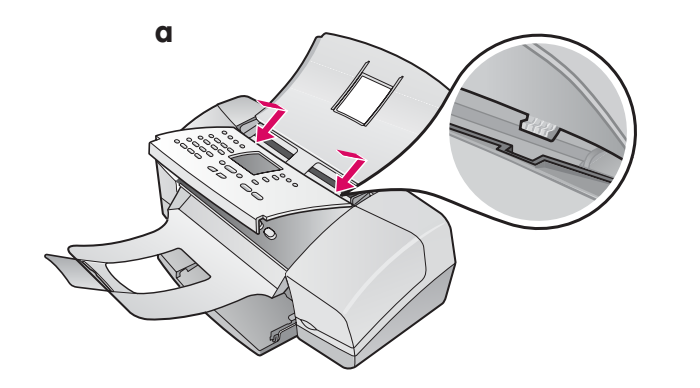

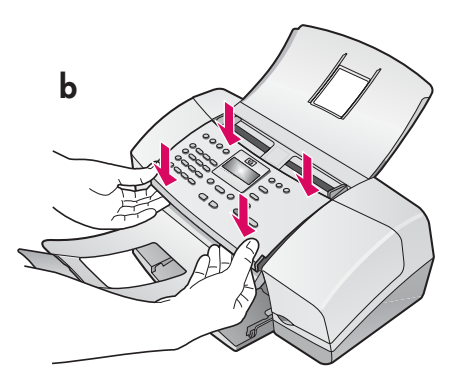

- a 將面板標籤裝入裝置頂部的插槽。
- **b** 將面板向下翻轉。然後**穩固地按下**面板的**所有角 落**,直到**固定**為止。

重要事項:請確定面板的所有邊緣都與裝置平齊,並 且所有按鈕都露出孔外。 HP All-in-One 必須裝上控制台面板才能運作!

- **a** Fit the faceplate **tabs** into the **slots** on top of the device.
- **b** Rotate the faceplate down. Then **firmly press** down on the front corners until they both **snaps into place.**

**IMPORTANT:** Make sure that all edges are even with the device, and that all buttons come through the holes in the faceplate.

The control panel faceplate must be attached for the HP All-in-One to work!

# 放入紙張

# Load paper

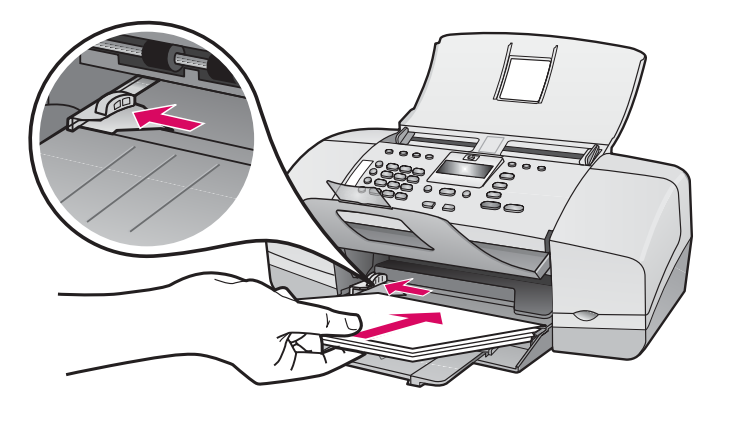

將普通白紙放入底部紙匣。

請勿用力將紙張過度推入進紙匣,否則可能 會導致卡紙。

Load plain white paper into the bottom tray.

Do not force paper too far into the input tray, or it mightcause a paper jam.

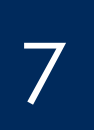

### 接上電源線與轉接器

Connect the power cord and adapter

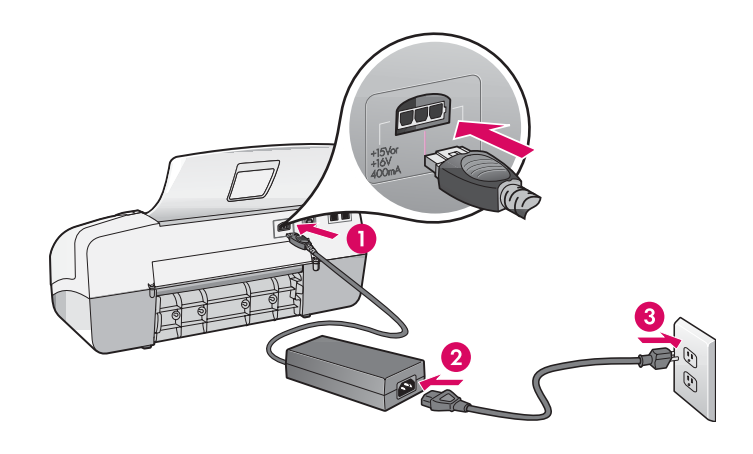

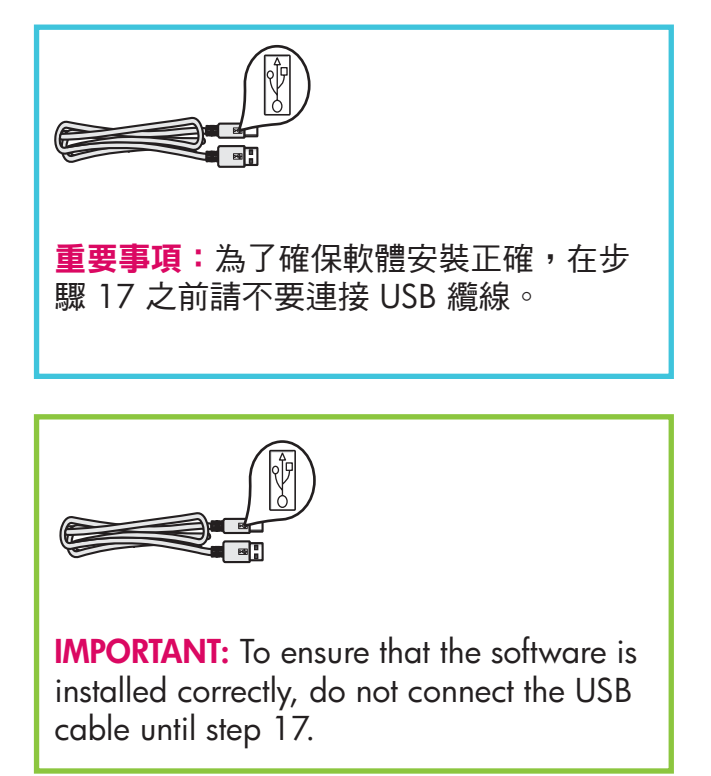

b

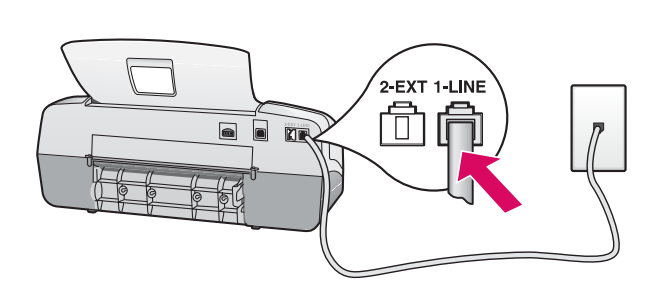

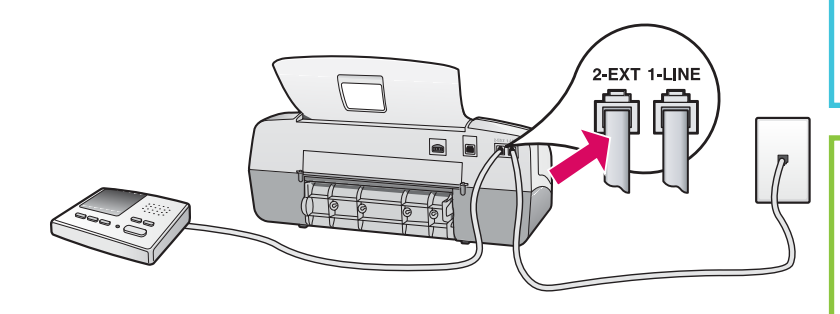

#### a (1-LINE)

將隨附的電話線一頭連接到電話埠 (1-LINE), 另一頭連接到牆上的插座。

#### b (2-EXT) 如果您想要將電話/答錄機連接至 HP All-in-One,請遵循以下步驟。

從 (2-EXT) 連接埠拔下插頭,然後將答錄機 線插入此連接埠。請參閱《使用者指南》以 取得更多傳真設定資訊。

### a (1-LINE)

Connect one end of the supplied phone cord to the phone port (1-LINE) and the other to a wall jack.

b (2-EXT)

Follow the step below if you want to connect your phone/answering machine to the HP All-in-One.

Remove the plug from the (2-EXT) port, and then plug your answering machine cord into the port. See the User Guide for additional fax setup information.

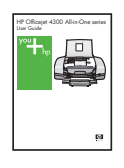

如果您想要使用自己的電話線或啟用了下列任何 功能,請參閱《使用者指南》:

- DSL
- VoIP/FoIP
- ISDN
- 語音信箱
- 區別鈴聲

,93

See the User Guide if you want to use your own phone cord or if you have any of these features:

- DSL
- VoIP/FoIP
- ISDN
- Voice mail
- Distinctive ring

# Press the on button and configure

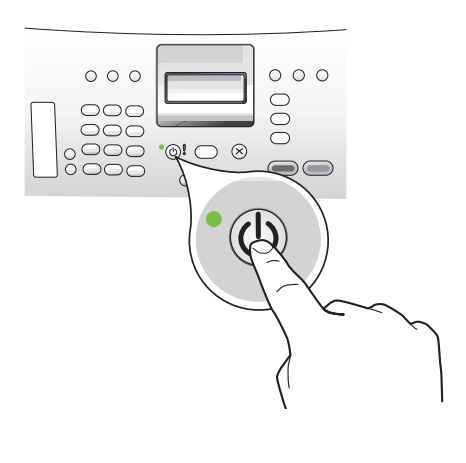

- 在您按下「開啟」按鈕之後,請等候語言提示再繼續進行 操作。
- b 若要設定顯示器的語言,請使用方向鍵選擇您的語言,按下「OK」,然後確認。使用方向鍵選擇您的國家/地區,按下「OK」,然後確認。
- **a** After you press the **On** button, wait for the language prompt before continuing.
- **b** To set the language for the display, use the arrow keys to select your language, press **OK**, and then confirm. Use the arrow keys to select your country/region, press **OK**, and then confirm.

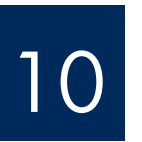

# 打開列印墨匣門

Open the print cartridge door

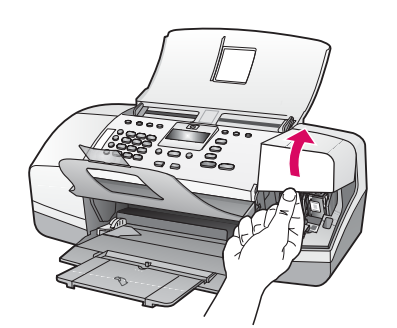

提起列印墨匣門。列印滑動架會移動到右側。

Lift the print cartridge door. The print carriage moves to the right side.

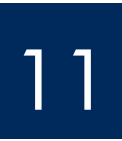

## 撕掉兩個墨匣上的膠帶

# Remove tape from both cartridges

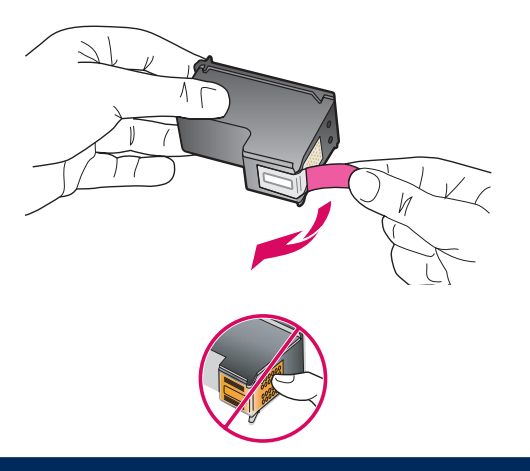

從兩個列印墨匣上,拉著標籤撕掉膠帶。

<mark>注意</mark>:請勿接觸銅色的接點或將膠帶重新貼回墨匣。

Pull the tab to remove the tape from **both** print cartridges.

**CAUTION:** Do not touch the copper-colored contacts or retape the cartridges.

# Insert the tri-color print cartridge

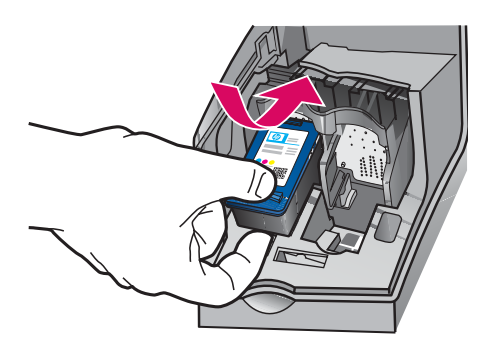

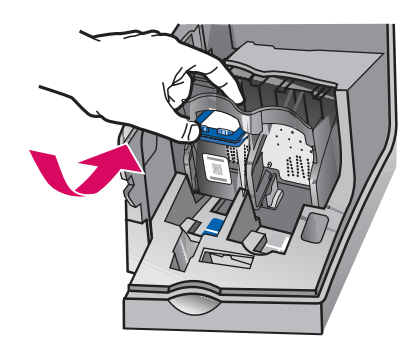

**重要事項:**裝置必須為**「開啟」**狀態,您才可以插入 列印墨匣。

- a 將**三色**列印墨匣滑入**左側**插槽,如圖所示。
- b 將墨匣的頂部向上並向裡穩固地推入插槽,直到固定為止。

**IMPORTANT:** The device must be **On** before you can insert the print cartridges.

- **a** Slide the **tri-color** print cartridge into the **left** slot as shown.
- b Push the top part of the cartridge firmly up and into the slot until it snaps into place.

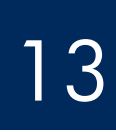

b

b

# 插入黑色列印墨匣

# Insert the black print cartridge

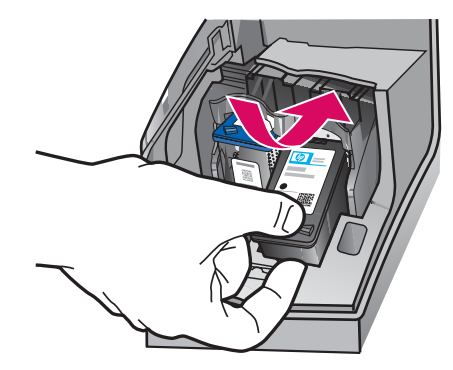

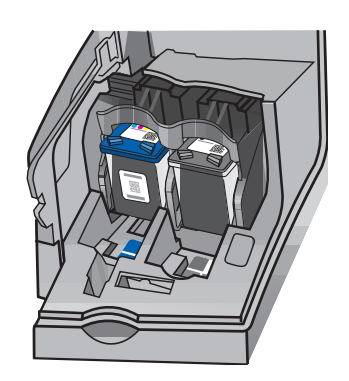

- a 將**黑色**列印墨匣滑入右側插槽。
- b 將墨匣的頂部向上並向裡穩固地推入插槽,直到**固** 定為止。
- c 確定兩個墨匣都已安裝牢固。關閉列印墨匣門。
- **a** Slide the **black** print cartridge into the **right** slot.
- **b** Push the top part of the cartridge firmly **up** and **into** the slot until it **snaps** into place.
- **c** Make sure both cartridges are secure. Close the print cartridge door.

a

b

С

d

# Align the print cartridges

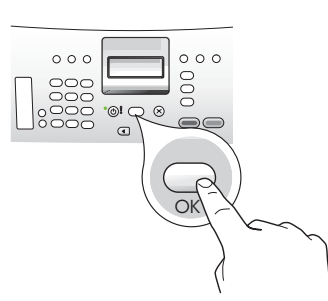

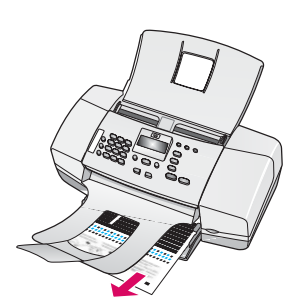

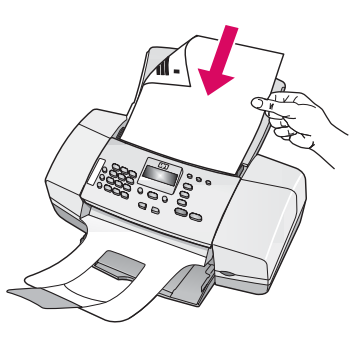

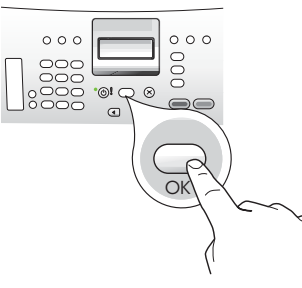

# 打開電腦的電源

# Turn on your computer

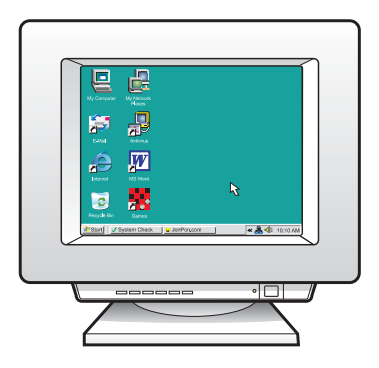

- a 按下「OK」列印校正頁 (確定您已在底部紙匣放入 普通白紙)。
- **b** 從出紙匣取出校正頁。
- c 將校正頁有列印的一面向下放入進紙器,如圖 c 中 所示。
- d 按下「OK」掃描校正頁。 掃描頁面後,校正即完成。
- **a** Press **OK** to print the alignment page. (Make sure you have loaded plain white paper in the bottom tray).
- **b** Remove the alignment page from the output tray.
- **c** Place the alignment page facedown into the document feeder as shown in diagram **c**.
- **d** Press **OK** to scan the alignment page After the page is scanned, alignment is complete.

- a 打開電腦的電源,必要時請登入,接著等候桌面 出現。
- **b** 關閉任何開啟的程式。
- **a** Turn on your computer, login if necessary, and then wait for the desktop to appear.
- **b** Close any open programs.

# 16

# Insert the correct CD

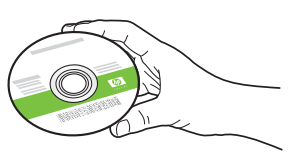

### Windows 使用者:

- a 插入綠色 HP All-in-One Windows CD。
- **b** 依照螢幕上的指示安裝軟體。
- c 在「連線類型」畫面上,確定選取「直接連接 至電腦」。繼續到下一頁。

附註:如果啟動畫面沒有出現,請連按兩下「我的電腦」,再連按兩下有 HP 標誌的「光碟機」 圖示,然後連按兩下 setup.exe。

### Windows Users:

- a Insert the green HP All-in-One Windows CD.
- **b** Follow the onscreen instructions to install the software.
- c On the **Connection Type** screen, make sure to select **directly to this computer.** Continue to the next page.

**NOTE:** If the startup screen does not appear after you insert the CD, double-click **My Computer**, double-click the **CD-ROM** icon with the HP logo, and then double-click **setup.exe**.

| Jonnection Type                                                                                |                                                                                                    |
|------------------------------------------------------------------------------------------------|----------------------------------------------------------------------------------------------------|
| Choose how you will connect your dev                                                           | vice to this computer.                                                                                             |
| Directly to this computer (for example                                                         | , using a USB cable)                                                                                               |
| O Through the network.                                                                         |                                                                                                    |
| IMPORTANT: You must establish a<br>proceeding. Refer to the setup instr<br>network connection. | connection between your device and the network before<br>uctions for your device if you have not yet established a |
|                                                                                                |                                                                                                    |

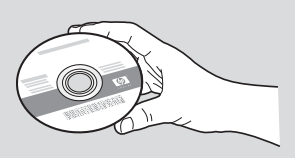

### Mac 使用者:

- a 插入灰色 HP All-in-One Mac CD。
- **b** 繼續到下一頁。

### **Mac Users:**

- a Insert the gray HP All-in-One Mac CD.
- **b** Continue to the next page.

連接 USB 纜線

# Connect the USB cable

### Windows 使用者:

- a 依照螢幕上的指示進行,直到您看到提示連接 USB 纜線 (這可能會花幾分鐘的時間)。
- b 出現提示時,將 USB 纜線一頭連接到 HP All-in-One 後方的連接埠,然後將另一頭連 接到您電腦上的**任何一個 USB 連接埠**。

### Windows Users:

- **a** Follow the onscreen instructions until you see the prompt to connet the USB cable. (This may take several minutes.)
- **b** Once the prompt appears, connect the USB cable to the port on the back of the HP Allin-One, and then to **any USB port** on your computer.

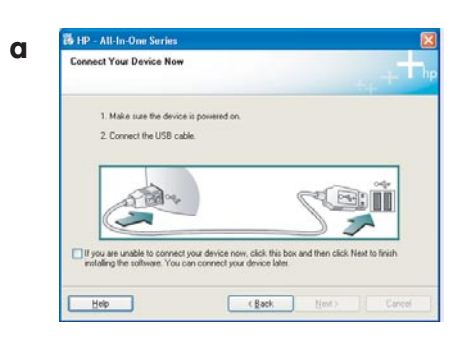

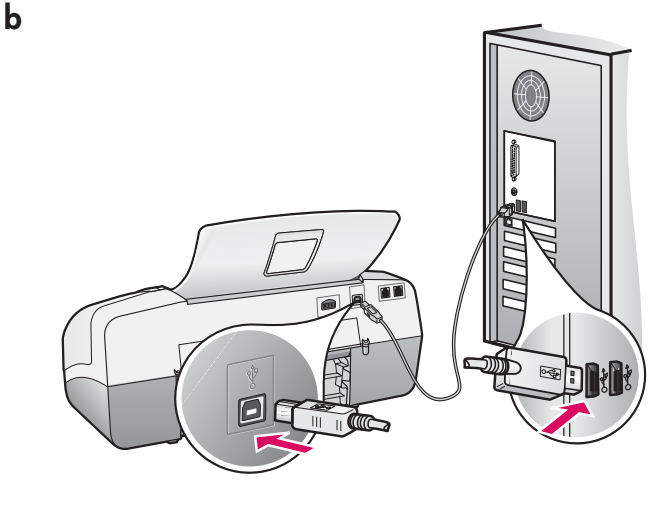

### Mac 使用者:

■ 將 USB 纜線從電腦連接到裝置後方的 USB 連接埠。

### **Mac Users:**

**a** Connect the USB cable from your computer to the USB port on the back of the device.

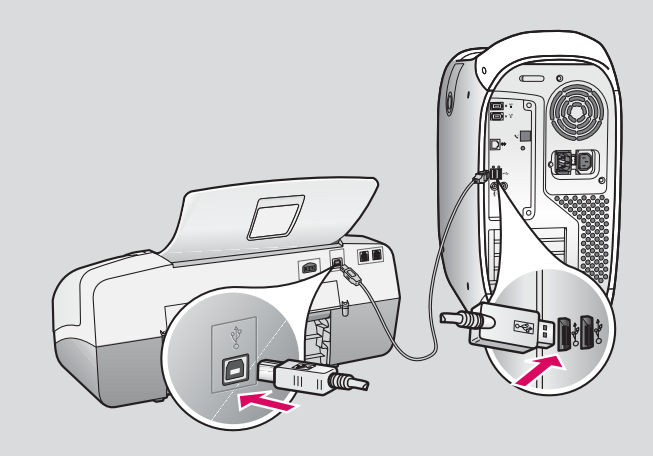

### 連接 USB 纜線 (續上頁)

# Connect the USB cable (continued)

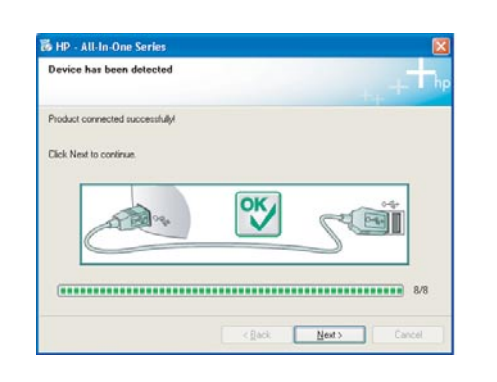

如果您沒有看見此畫面,請參閱最後一節的 **〈疑難排解〉。** 

If you do not see this screen, see **Troubleshooting** in the last section.

### Windows 使用者:

c 依照螢幕上的指示進行。完成「傳真設定精 靈」與「立即註冊」畫面。當您完成軟體安 裝後,即完成了所有步驟。

### Windows Users:

c Follow the onscreen instructions. Complete the Fax Setup Wizard and the Sign up now screens. After you complete software installation, you are finished.

| 000             | Desktop                             |  |
|-----------------|-------------------------------------|--|
| ▲ ► 11 = □      | Q+local disks                       |  |
| ( Network       |                                     |  |
| E.              |                                     |  |
| Development     |                                     |  |
| Jaguar          |                                     |  |
| Panther         |                                     |  |
|                 | 1                                   |  |
| Desktop         | and the second second               |  |
| steven          | 2                                   |  |
| A Applications  | HP All-In-One Installer             |  |
| And opportunity |                                     |  |
|                 |                                     |  |
|                 |                                     |  |
|                 |                                     |  |
|                 |                                     |  |
|                 | T of T calacted, 37 87 FR available |  |

- **b** 連按兩下 Mac 上的「HP All-in-One Installer」 (HP All-in-One 安裝程式) 圖示。
- c 確定您完成所有畫面,包括「Setup Assistant」 (設定輔助程式)。當您完成軟體安裝後,即完成 了所有步驟。
- **b** Double-click the **HP All-in-One Installer** icon on your Mac.
- **c** Make sure you complete all screens, including the Setup Assistant. After you complete software installation, you are finished.

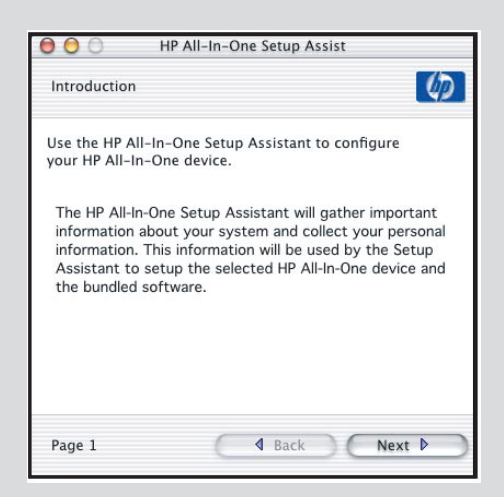

### 疑難排解

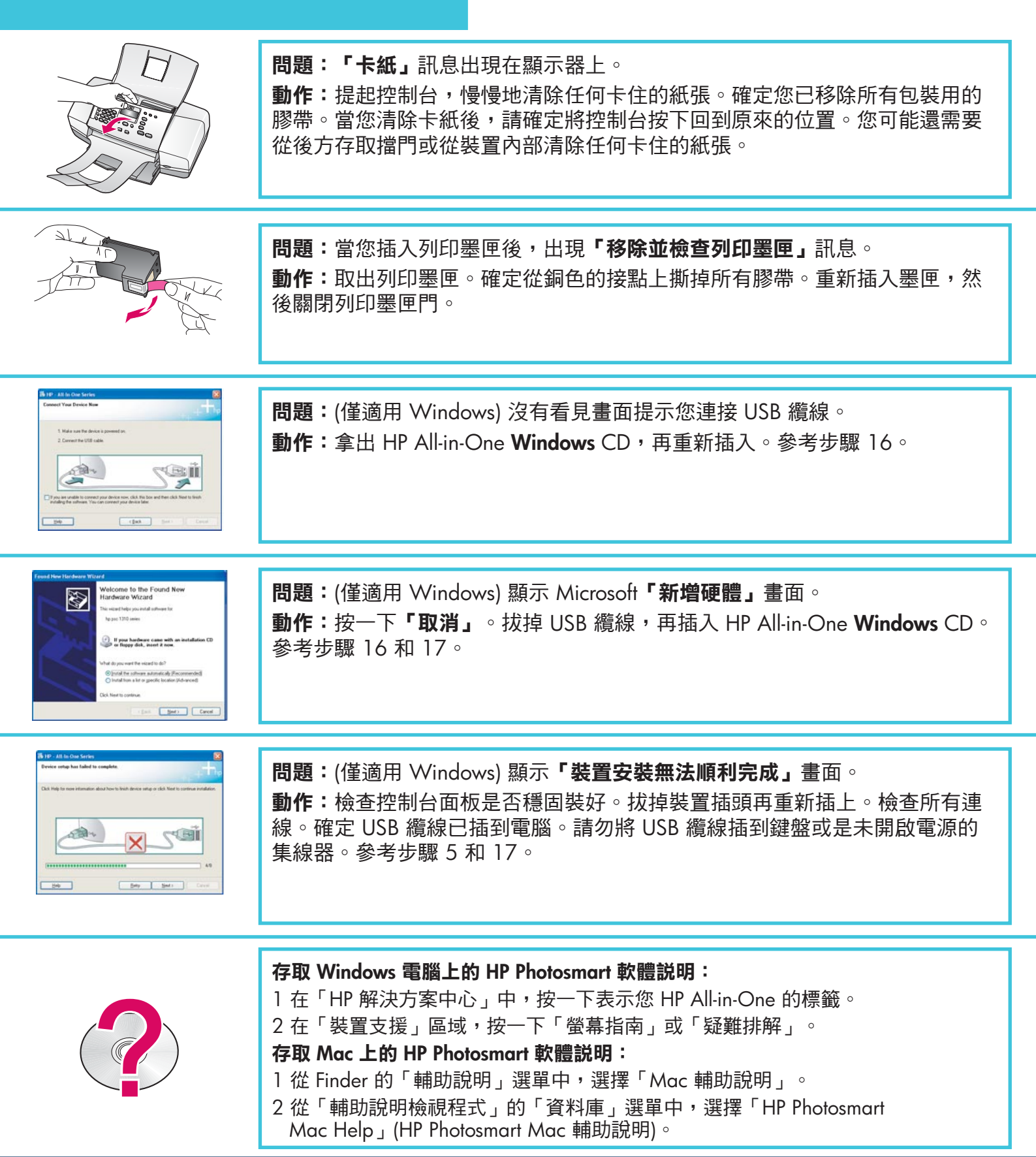

© Copyright 2006 Hewlett-Packard Development Company, L.P.

# Troubleshooting

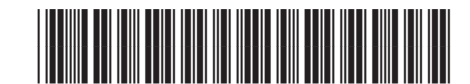

Q8081-90159

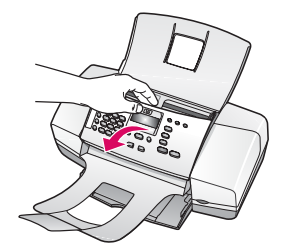

Problem: The paper jam message appears on the display.

**Action:** Lift the control panel and gently remove any jammed paper. Make sure that you removed all packaging tape. After you have clearedd the jam, make sure you press the control panel back into place. You may also need to remove any jammed paper from the rear access door or from inside the device.

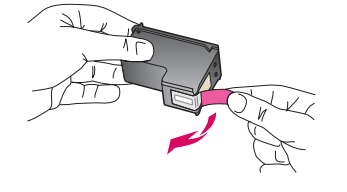

**Problem:** The **Remove and check print cartridges** message appears after you insert print cartridges.

**Action:** Remove print cartridges. Make sure you remove all tape from the copper contacts. Re-insert the cartridges, and then close the print cartridge door.

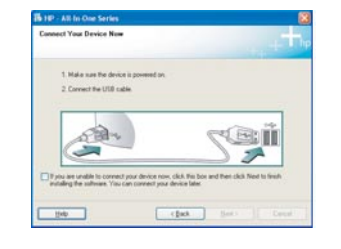

**Problem:** (Windows only) You did not see the screen telling you when to connect the USB cable.

**Action:** Remove, and then re-insert the HP All-in-One **Windows** CD. Rever to Step 16.

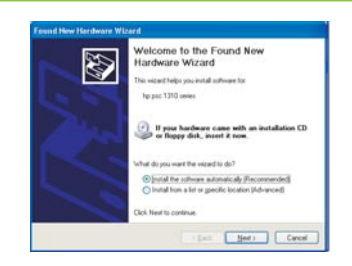

**Problem:** (Windows only) The Microsoft **Add Hardware** screen appears. **Action:** Click **Cancel**. Unplug the USB cable, and then inser the HP All-in-One **Windows** CD. Refer to Steps 16 and 17.

| Device setup has failed t       | io complete.                                      |                        |
|---------------------------------|---------------------------------------------------|------------------------|
| Click Help for nove information | about how to finish device setup or click Next to | continue installation. |
|                                 |                                                   |                        |
| 000                             |                                                   |                        |
| C                               |                                                   |                        |
|                                 |                                                   | 49                     |
|                                 | the state granter                                 |                        |

**Problem:** (Windows only) The **Device Setup Has Failed to Complete** screen appears.

**Action:** Verify that the control panel faceplate is firmly attached. Unplug the device and plug it in again. Check all connections. Make sure the USB cable is plugged into the computer. Do not plug the USB cable into a keyboard or non-powered hub. Refer to Steps 5 and 17.

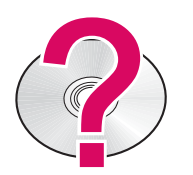

### To access the HP Photosmart Software Help on a Windows computer:

1 In the HP Solution Center, click the tab for your HP All-in-One.

2 In the Device Support area, click Onscreen Guide or Troubleshooting

To access the HP PHotosmart Software Help on a Mac:

- 1 From the Finder Help menu, choose Mac Help.
- 2 From the Help Viewer Library menu, choose HP Photosmart Mac Help.